# 第一步 - 于 WeChat App 新增東亞银行账户\*

1. 开启 WeChat App 后,选择「我」 2. 选择「新增信用卡或者银行账户」 3. 按「添加银行账户」

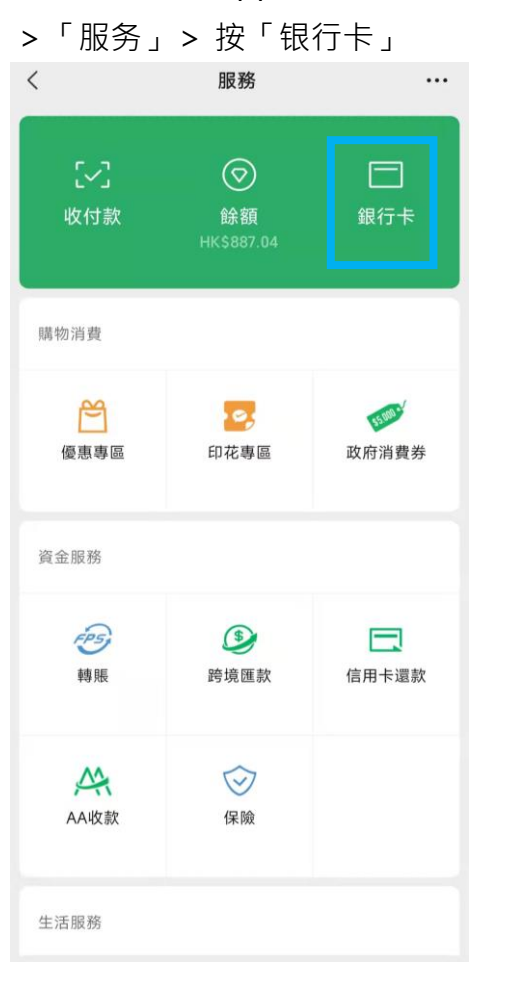

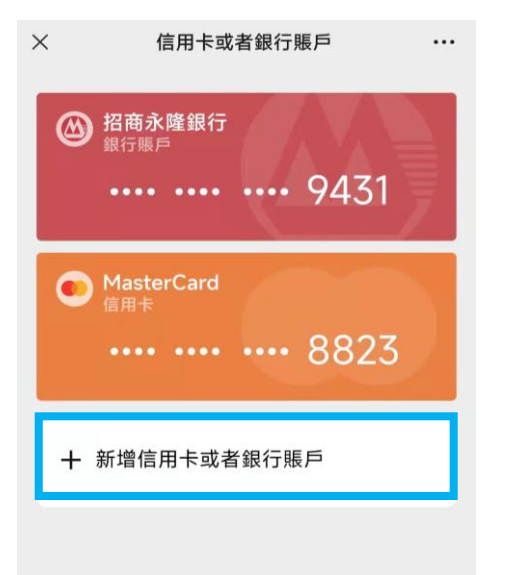

| ×                       | 信用卡或者銀行賬         | i                   |  |  |
|-------------------------|------------------|---------------------|--|--|
| <b>添加信用卡</b><br>用於付款    |                  | VISA 🁥 >            |  |  |
| <b>添加銀行賬</b><br>用於付款或錢包 | <b>戶</b><br>11增值 | <b>④ (2)</b> 等19間 > |  |  |
|                         |                  |                     |  |  |
|                         |                  |                     |  |  |
|                         |                  |                     |  |  |
|                         |                  |                     |  |  |
|                         |                  |                     |  |  |
|                         |                  |                     |  |  |

\*须先于 WeChat 内完成身份认证。

# 4. 选择「(015) 东亚银行」 5. 按「立即验证」

| ×    | 添加銀行賬戶           |   |
|------|------------------|---|
| ٩    | (012) 中國銀行(香港)   | > |
| alle | (018) 中信銀行(國際)   | > |
| B    | (072) 中國工商銀行(亞洲) | > |
|      | (040) 大新銀行       | > |
|      | (020) 招商永隆銀行     | > |
| 以下   | 由 🥪 「轉數快」 提供服務 🕕 |   |
| -    | (003) 渣打銀行(香港)   | > |
| Ð    | (004) 滙豐銀行       | > |
| C    | (009) 中國建設銀行(亞洲) | > |
| Ø    | (015) 東亞銀行       | > |
| 8    | (016) 星展銀行(香港)   | > |
| 0    | (024) 恆生銀行       | > |
| B    | (025) 上海商業銀行     | > |

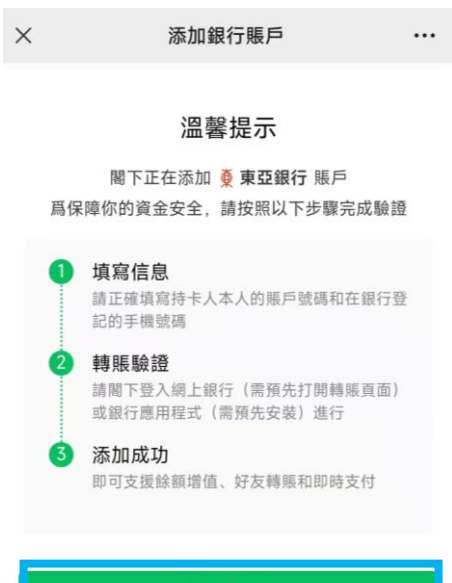

立即驗證

### 6. 填写账户资料后按「下一步」

| ×                   | 添加銀行賬戶                         |                                        |
|---------------------|--------------------------------|----------------------------------------|
| •                   |                                |                                        |
| 填寫銀行開<br>請填寫持卡人:    | <b>長戶信息</b><br>本人的賬戶號碼和在銀行登記的  | ¢≢ 🚫                                   |
| 持卡人姓                | ENG                            | 输入你的提款卡上                               |
| 證件類型                | 護照                             | 显示的银行账亏码<br>(如下图)                      |
| 證件號碼                | C1****4                        | BEA                                    |
| 銀行名稱                | (015)東亞銀行                      | XXXXXXX XXXXXXXXXX X<br>Account number |
| 賬戶號碼                | 015- 輸入賬戶號碼 -                  | ~                                      |
| 手機號碼                | +852 - 銀行登記手機號                 | 克碼 ①                                   |
| 已閱讀並同意<br>Agreement | 意《WeChat Wallet FPS Servi<br>》 | ices                                   |
|                     |                                |                                        |
|                     |                                |                                        |
|                     |                                |                                        |
|                     |                                |                                        |

### 7. 复制 WeChat 收款账户号码

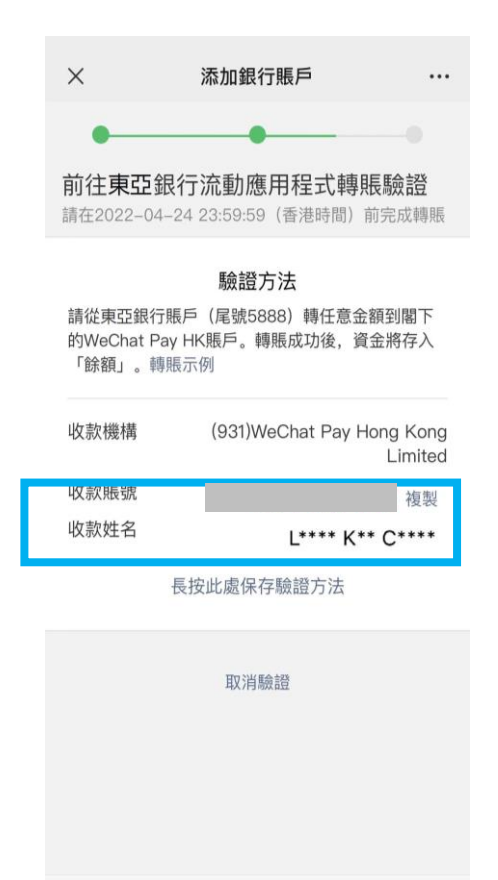

 8. 登入 BEA App · 按「转账」>「至
 9. 贴上刚复制 WeChat 收款账户号

 新收款人」
 码 · 并输入增值金额及其他账户资

料

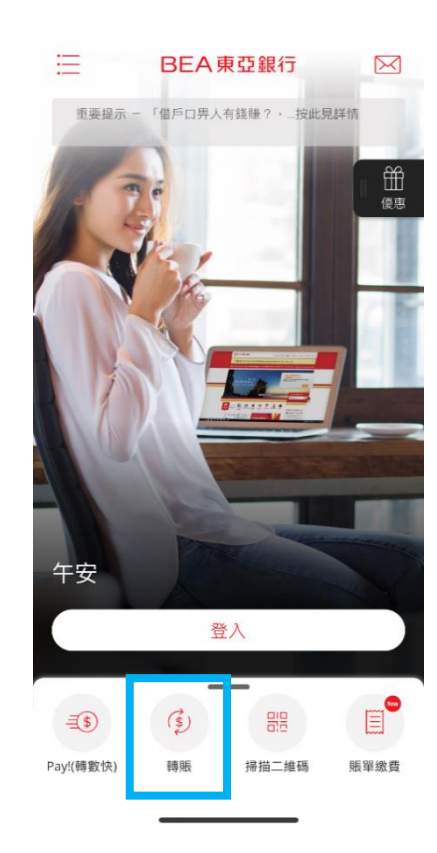

|        | く 至新收款人                                                                         |  |  |  |
|--------|---------------------------------------------------------------------------------|--|--|--|
| )<br>( | <ul> <li>新收款人為 ⑦</li> <li>流動電話號碼、電郵地址或快速支付系<br/>統識別碼</li> <li>● 賬戶號碼</li> </ul> |  |  |  |
|        | 收款銀行<br>WeChat Pay Hong Kong Limited<br>931                                     |  |  |  |
|        |                                                                                 |  |  |  |
|        | <b>俄尸琥碼 ①</b><br>請輸入                                                            |  |  |  |
|        | <b>银户琥碼 ①</b><br>請輸入<br><b>賬戶持有人姓名</b><br>請輸入<br>不接受中文輸入                        |  |  |  |
|        | <b>银戶號碼 ⑦</b><br>請輸入<br>請輸入<br>不接受中文輸入<br>○ 新增至我的收款人 <b>②</b>                   |  |  |  |

请确保付款金额在「转账或汇出汇款至未登记之收款人」 的交易限额内并设定大于 HK\$0。如你需调高限额,请启 动 i-Token 并以双重认证方式或扫瞄二维码登入电子网络 银行服务(Cyberbanking),并根据<u>教学</u>进行。新限额将于 下一天生效。

10.完成转账后,到 WeChat App,选 择「我」>「服务」>按「银行 卡」确认银行账户已经成功新增

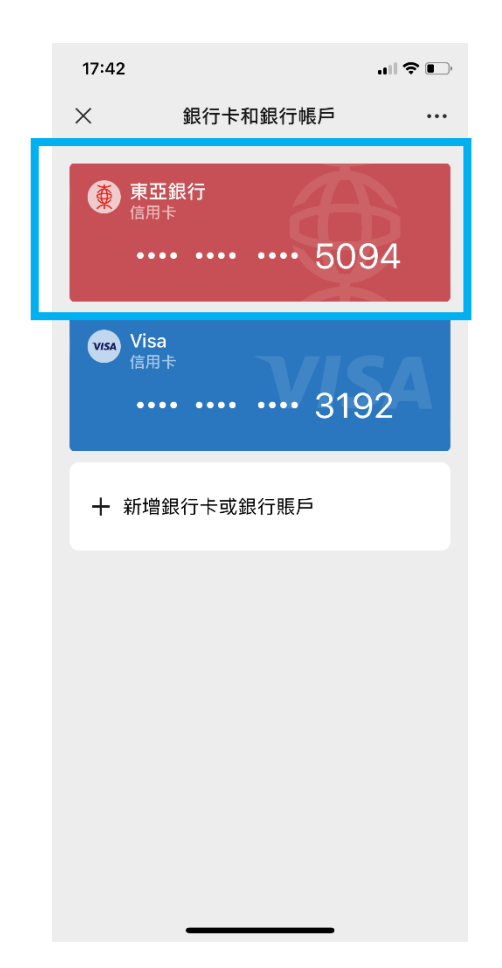

## 第二步 - 于WeChat App 以东亚银行账户进行增值

<

1. 开启 WeChat App 后,选择「我」 2. 按「充值」选择东亚银行账户 3. 按「银行账户增值」 >「服务」> 按「零钱」

X 17:50 .... 🗢 🔳 服务 •••  $[\sim]$ 生活服务 2 \$ (in 0, 优惠专区 印花专区 电讯缴费 生活缴费 3 2022 政府消费券 慈善 资金服务 FPS 3  $\odot$ 转账 跨境汇款 信用卡还款 保险 交通出行 G

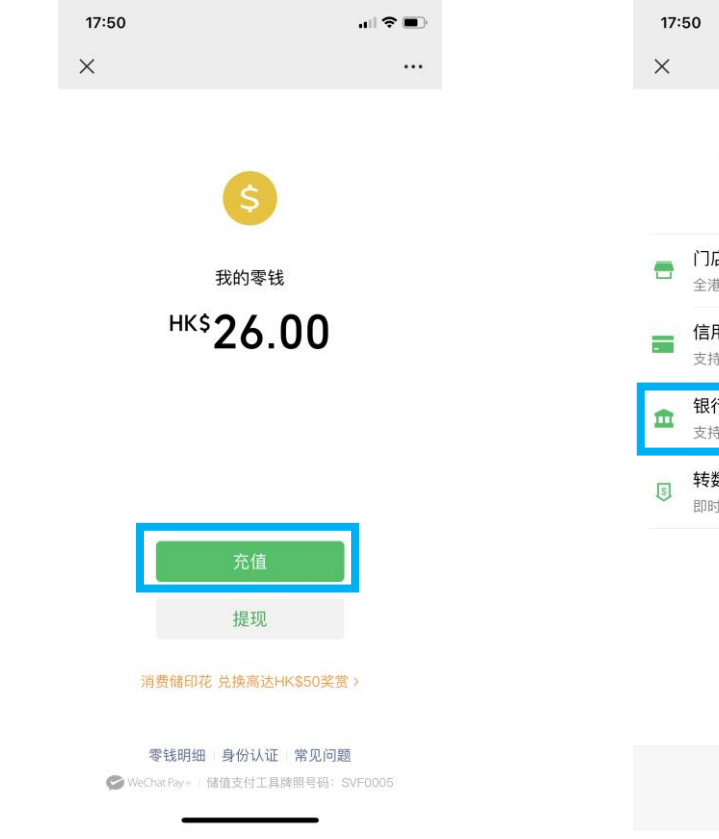

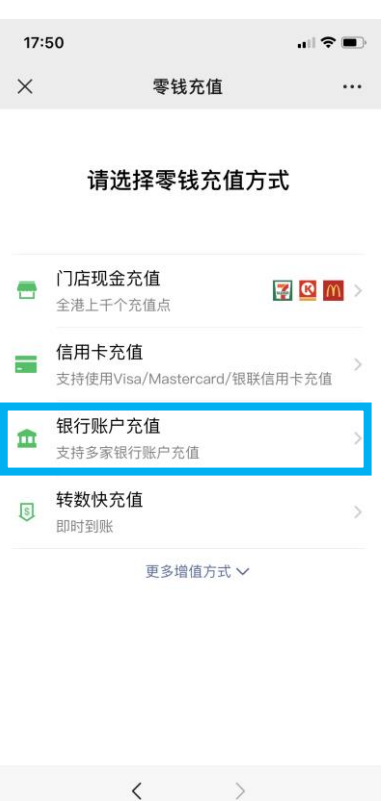

| 体入空 拉                  |                    |    |       | з жусца н зхух |                     | 0. 2 |       |                       |
|------------------------|--------------------|----|-------|----------------|---------------------|------|-------|-----------------------|
| 111 金 初 , 按<br>17:51   | 「下一步」<br>.⊪≎■      | þ. | 17:51 |                | ul 🗢 🗩              |      | 17:51 |                       |
| < 银行账户                 | 『充值 ・・・            |    | ×     | 银行账户充值         |                     |      | ×     | 银行账户充值                |
| ● (015)东亚铅<br>银行卡 即时到账 | <b></b> 根行(5094) > |    |       | 验证付款密码         | 马                   |      |       |                       |
| 充值金额 <b>HK\$ 1∩</b>    | Ĩ                  |    | 请     | 输入付款密码,以验证     | 身份                  |      |       | 充值成功                  |
| 10                     |                    |    |       |                |                     |      |       | <sup>HK\$</sup> 10 00 |
| <b>下一</b> 约            | 步                  |    |       |                |                     |      |       | 10100                 |
|                        |                    |    |       |                |                     |      | 充值方式  | (015)东亚银行 则           |
|                        |                    |    |       | 0              | 0                   |      |       |                       |
|                        |                    |    | 1     | 2              | 3                   |      |       |                       |
|                        |                    |    | 4     | 5              | 6                   |      |       | 完成                    |
|                        |                    |    | 7     | 8              | 9                   |      |       |                       |
|                        |                    |    |       | 0              | $\langle X \rangle$ |      |       |                       |
| <                      | >                  |    |       | < >            |                     |      |       | < >                   |
|                        |                    |    |       |                |                     |      |       |                       |

4. 选择东亚银行账户为交易账户并输 5. 输入验证付款密码以完成增值 6. 交易完成

6